# E·XFL

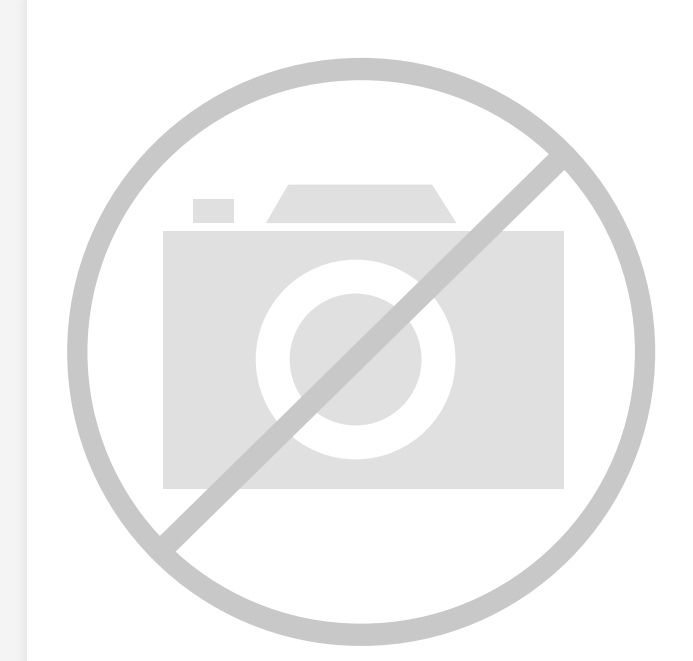

#### Welcome to E-XFL.COM

#### What is "Embedded - Microcontrollers"?

"Embedded - Microcontrollers" refer to small, integrated circuits designed to perform specific tasks within larger systems. These microcontrollers are essentially compact computers on a single chip, containing a processor core, memory, and programmable input/output peripherals. They are called "embedded" because they are embedded within electronic devices to control various functions, rather than serving as standalone computers. Microcontrollers are crucial in modern electronics, providing the intelligence and control needed for a wide range of applications.

Applications of "<u>Embedded -</u> <u>Microcontrollers</u>"

#### Details

| Product Status             | Obsolete                                                   |
|----------------------------|------------------------------------------------------------|
| Core Processor             | -                                                          |
| Core Size                  | -                                                          |
| Speed                      | -                                                          |
| Connectivity               | -                                                          |
| Peripherals                | -                                                          |
| Number of I/O              | -                                                          |
| Program Memory Size        | -                                                          |
| Program Memory Type        | -                                                          |
| EEPROM Size                | -                                                          |
| RAM Size                   | -                                                          |
| Voltage - Supply (Vcc/Vdd) | -                                                          |
| Data Converters            | -                                                          |
| Oscillator Type            | -                                                          |
| Operating Temperature      | -                                                          |
| Mounting Type              | -                                                          |
| Package / Case             | -                                                          |
| Supplier Device Package    | -                                                          |
| Purchase URL               | https://www.e-xfl.com/product-detail/parallax/pbasic48w-pe |

Email: info@E-XFL.COM

Address: Room A, 16/F, Full Win Commercial Centre, 573 Nathan Road, Mongkok, Hong Kong

Thank you for purchasing a Parallax BASIC Stamp<sup>®</sup> microcontroller module. We have done our best to produce several full-featured, easy to use development systems for BASIC Stamp microcontrollers. Depending on the Starter Kit you purchased, your BASIC Stamp model, development board and other contents will vary.

This manual is written for the latest available BASIC Stamp modules and software as of February 2005. As the product-line evolves, new information may become available. It is always recommended to visit the Parallax web site, www.parallax.com, for the latest information.

This manual is intended to be a complete reference manual to the architecture and command structure of the various BASIC Stamp models. This manual is not meant to teach BASIC programming or electrical design; though a person can learn a lot by paying close attention to the details in this book.

If you have never programmed in the BASIC language or are unfamiliar with electronics, it would be best to locate one or more of the books listed on the following page for assistance. All are available, either to order or to download, from www.parallax.com.

Books available in Adobe's PDF format are published for free download on the Parallax web site or on the CD-ROM which ships with our different Starter Kits. Books available in print may be purchased directly from Parallax or other distributors.

In addition, there are hundreds of great examples available on the Parallax CD and web site (www.parallax.com). Also, Nuts & Volts Magazine (www.nutsvolts.com / 1-800-783-4624) is a national electronic hobbyist's magazine that features monthly articles featuring BASIC Stamp applications. This is an excellent resource for beginners and experts alike!

any BS2 model source code. A \$PBASIC directive is required to use version 2.5, which is compatible with all BS2 models.

PBASIC 2.5 has enhanced syntax options for several commands, as well as some additional commands not available in PBASIC 2.0. Table 3.4 shows the number of PBASIC commands that are available in each version of the PBASIC language, on each BASIC Stamp model. Details about the syntax differences among the three versions of PBASIC are denoted by icons in the margins of Chapters 4 and 5; also refer to Table 5.1 on page 124 and individual command syntax descriptions.

|            | BS1 | BS2 | BS2e | BS2sx | BS2p | BS2pe | BS2px |
|------------|-----|-----|------|-------|------|-------|-------|
| PBASIC 1.0 | 32  | -   | -    | -     | -    | -     | -     |
| PBASIC 2.0 | -   | 37  | 40   | 40    | 56   | 56    | 58    |
| PBASIC 2.5 | -   | 42  | 45   | 45    | 61   | 61    | 63    |

Table 3.4: Number of AvailableCommands for each BASICStamp Model with each versionof the PBASIC language .

A categorical listing of all PBASIC commands is included at the beginning of Chapter 5, followed by detailed descriptions of each command in alphabetical order.

Note that the syntax-highlighting feature of the BASIC Stamp Editor will also adjust to the language version indicated by the \$PBASIC directive. The best way to select the \$PBASIC directive is to use the toolbar icons, as was shown in Figure 3.9. Like the \$STAMP directive, you must use care if you choose to type it in by hand. The syntax is:

' {\$PBASIC 1.0} 'Default when a BASIC Stamp 1 module is detected ' {\$PBASIC 2.0} 'Default when any BASIC Stamp 2 module is detected ' {\$PBASIC 2.5} 'Required for PBASIC 2.5 command set & enhanced syntax

If you try to run a program that contains command syntax specific to PBASIC 2.5 without including the corresponding compiler directive, you will probably get an error message. In this case, insert a \$PBASIC 2.5 directive and try running the program again.

THE \$PORT DIRECTIVE. The optional \$PORT directive allows you to indicate a specific PC communications port through which to download a program to a BASIC Stamp module. The syntax is as follows: ' {\$PORT COM#}

where # is a valid port number. When any PBASIC program containing this directive is downloaded, all other ports will be ignored. This directive is especially convenient when using two of the same BASIC Stamp models

BASIC Stamp Syntax and Reference Manual 2.2 • www.parallax.com • Page 45

The Fixed Tab Positions list is used to provide a list of desired fixed tab THE FIXED TAB POSITIONS LIST. positions (used with Fixed Tabs or Fixed plus Smart Tabs options). The list can be a single number, or a list of comma separated numbers in ascending order. The allowable range is 2 to 512 and the list size is virtually unlimited. When multiple values are entered, the difference between the last two values will be used to set tab positions beyond the last position. For example, in the default list, the last two positions are 9 and 11; resulting in further tab positions of 13, 15, 17, etc. (multiples of 2 after the last specified position). Since source code is usually indented by multiples of two (2) spaces, the default list of 3, 5, 7, 9 and 11 is recommended.

The Default Com Port setting allows you to specify which COM port to DEFAULT COMPORT. download through. If you specify a specific port here, the Identification window will report that it is "ignoring" other known ports. This can be selectively overridden by placing a \$PORT directive in the program. If this setting is left on "AUTO", the default, the editor will open and scan all known ports for the correct BASIC Stamp. The button to the right, labeled '...', opens the a window allowing the known port list to be edited. Modifying the known port list only affects which ports the BASIC Stamp Editor tries to use; it does not affect which serial ports are installed on your computer. It is recommended that you delete all known modem ports and any problematic ports from this list.

For an explanation of the Default Project Download Modes, see Table 3.7 on page 70. This is part of a discussion on BASIC Stamp Projects in the Advanced Compilation Techniques beginning on page 68, below.

Selecting the "Ignore BS1 Modules unless downloading BS1 source code" checkbox optimizes identification speed by attempting to locate BS1 modules only if you are downloading BASIC Stamp 1 code. This feature can also be activated via the Identification or Download window.

Under the Files and Directories tab (Figure 3.23), you can set preferences THE FILES AND DIRECTORIES TAB. for saving and accessing files, as well as automatically creating backup copies.

Page 60 • BASIC Stamp Syntax and Reference Manual 2.2 • www.parallax.com

# Using the BASIC Stamp Editor

| Notes the second second | >                   |
|----------------------------------------------------------------------------------------------------|---------------------|
| Editor Appearance Editor Operation                                                                                                    | Files & Directories |
| Debug Appearance Debug Function                                                                                                    | Debug Port          |
| Color and Size                                                                                                    |                     |
| Transmitter background color:                                                                                                    | Choose              |
| Transmitter font color:                                                                                                    | Choose              |
| Receiver background color:                                                                                                    | Choose              |
| Receiver font color:                                                                                                    | Choose              |
| Font size: 8 💌                                                                                                    |                     |
| Wrap text to: Pane 💌                                                                                                    |                     |
| Page width (characters): 32                                                                                                    |                     |
| Max buffer size (lines): 1024 💌                                                                                                    |                     |
| Tab Size: 8 💌                                                                                                    |                     |
|                                                                                                    | Restore Defaults    |
| <br>K                                                                                                    |                     |

Figure 3.24: The Debug Appearance Tab under Edit  $\rightarrow$  Preferences.

The "Wrap Text to" field gives two options, Pane and Page. Wrapping to TEXT WRAPPING IN THE DEBUG Pane is the default, and causes text to wrap at the right edge of the Receiver pane, reflecting the current visible size that the user happens to have set for the Debug Terminal's window. Wrapping to Page, however, causes text to wrap at a specific line width, regardless of the user's current Debug Terminal window size. The "Page width (characters)" field is enabled when wrap mode is set to Page. The default page width is 32, characters and the range is 32 to 128. Note: wrapping to page can be handy to maintain formatting of formatted tabular information, but could lead to information being displayed off the edge of the Receive pane if the Debug Terminal is sized too small.

The maximum Receive pane buffer size is defined in terms of lines. It can MAXIMUM BUFFER SIZE. be set to any power of two between 256 and 8192; 1024 is the default. Data received by the Debug Terminal is maintained in this buffer for display on

Page 64 • BASIC Stamp Syntax and Reference Manual 2.2 • www.parallax.com

TERMINAL.

# BASIC Stamp Architecture – COS, DCD, ~, -

result VAR Word result = -99' Put -99 into result ' ... (2's complement format) ' Display as a signed #DEBUG SDEC ? result DEBUG SDEC ? ABS result ' Display as a signed # The Cosine operator (COS) returns the two's complement, 16-bit cosine of COSINE: COS an angle specified as an 8-bit "binary radian" (0 to 255) angle. COS is the All 2 same as SIN in all respects, except that the cosine function returns the x distance instead of the y distance. See "Sine: SIN", below, for a code example and more information. The Decoder operator (DCD) is a 2<sup>n</sup>-power decoder of a four-bit value. DECODER: DCD DCD accepts a value from 0 to 15, and returns a 16-bit number with the All 2 bit, described by value, set to 1. For example: result VAR Word result = DCD 12' Set bit 12 ' Display result (%00010000000000) DEBUG BIN16 ? result The Inverse operator (~) complements (inverts) the bits of a number. Each INVERSE: ~ bit that contains a 1 is changed to 0 and each bit containing 0 is changed to 1. This process is also known as a "bitwise NOT" and "ones complement". For example: result VAR Byte result = %11110001 DEBUG BIN8 ? result result = %11110001 ' Store bits in byte result. ' Display in binary (%11110001) result = ~ result ' Complement result ' Display in binary (%00001110) DEBUG BIN8 ? Result The Negative operator (-) negates a 16-bit number (converts to its twos NEGATIVE: complement). SYMBOL result = W1 1 result = -99' Put -99 into result ' ... (2's complement format) result = result + 100' Add 100 to it DEBUG result ' Display result (1)

-- or --

Page 106 • BASIC Stamp Syntax and Reference Manual 2.2 • www.parallax.com

# 5: BASIC Stamp Command Reference – DEBUG

DEBUG

BS2 | BS2e | BS2sx | BS2p | BS2pe | BS2px

 Image: Annotation of the second state of the second state of the second sta

BS1

#### Function

Display information on the PC screen within the BASIC Stamp Editor's Debug Terminal. This command can be used to display text or numbers in various formats on the PC screen in order to follow program flow (called debugging) or as part of the functionality of the BASIC Stamp application.

• **OutputData** is a variable/constant/expression (0 – 65535) that specifies the information to output. Valid data can be ASCII characters (text strings and control characters), decimal numbers (0 - 65535), hexadecimal numbers (\$0000 - \$FFFF) or binary numbers (up to %1111111111111). Data can be modified with special formatters as explained below.

#### **Quick Facts**

|                     | BS1                      | BS2, BS2e, BS2sx<br>BS2p, BS2pe | BS2px             |  |
|---------------------|--------------------------|---------------------------------|-------------------|--|
|                     | Asynchronous             | Asynchronous                    | Asynchronous      |  |
| Serial              | 4800, N, 8, 1            | 9600, N, 8, 1                   | 19200, N, 8, 1    |  |
| Protocol            | True polarity            | Inverted polarity               | Inverted polarity |  |
|                     | Custom packetized format | Raw data                        | Raw data          |  |
| Related<br>Commands | None                     | SEROUT and DEBUGIN              |                   |  |

#### **Explanation**

DEBUG provides a convenient way for your BASIC Stamp to send messages to the PC screen while running. The name "debug" suggests its most popular use; debugging programs by showing you the value of a variable or expression, or by indicating what portion of a program is currently executing. DEBUG is also a great way to rehearse programming techniques. Throughout this manual, we use DEBUG to give you immediate feedback on the effects of instructions. The following example demonstrates using the DEBUG command to send the text string message "Hello World!".

DEBUG "Hello, World!"

After you download this one-line program, the BASIC Stamp Editor will open a Debug Terminal on your PC screen and wait for a response from

BASIC Stamp Syntax and Reference Manual 2.2 • www.parallax.com • Page 159

1

NOTE: Expressions are not allowed as arguments on the BS1. The only constant allowed for the BS1 DEBUG command is a text string.

Table 5.9: DEBUG Quick Facts.

but typing the name of the variables in quotes (for the display) can get a little tedious. A special formatter, the question mark (?), can save you a lot of time. The code below does exactly the same thing (with less typing):

х VAR Bvte VAR Byte У x = 100y = 250 DEBUG DEC ? x ' Show decimal value of x DEBUG DEC ? y ' Show decimal value of y

The display would look something like this:

x = 100y = 250

х

The ? formatter always displays data in the form "symbol = value" (followed by a carriage return). In addition, it defaults to displaying in decimal, so we really only needed to type: DEBUG ? x for the above code. You can, of course, use any of the three number systems. For example: DEBUG HEX ? x or DEBUG BIN ? y.

It's important to note that the "symbol" it displays is taken directly from what appears to the right of the ?. If you were to use an expression, for example: DEBUG ? x\*10/2+3 in the above code, the display would show: "x\*10/2+3 = 503".

A special formatter, ASC, is also available for use only with the ? formatter to display ASCII characters, as in: DEBUG ASC ? x.

DISPLAYING FIXED-WIDTH NUMBERS. What if you need to display a table of data; multiple rows and columns? The Signed/Unsigned code (above) approaches this but, if you notice, the columns don't line up. The number formatters (DEC, HEX and BIN) have some useful variations to make the display fixed-width (see Table 5.12). Up to 5 digits can be displayed for decimal numbers. To fix the value to a specific number of decimal digits, you can use DEC1, DEC2, DEC3, DEC4 or DEC5. For example:

> VAR Byte x = 165DEBUG DEC5 x

' Show decimal value of x in 5 digits

BASIC Stamp Syntax and Reference Manual 2.2 • www.parallax.com • Page 165

# 5: BASIC Stamp Command Reference – DEBUGIN

**Table 5.17:** DEBUGIN Conversion

 Formatters.
 Formatters.

| Conversion<br>Formatter | Type of Number                                                                                               | Numeric<br>Characters                    | Notes   |
|-------------------------|----------------------------------------------------------------------------------------------------|------------------------------------------|---------|
| DEC{15}                 | Decimal, optionally limited to 1 – 5 digits                                                                  | 0 through 9                              | 1       |
| SDEC{15}                | Signed decimal, optionally limited to $1-5$ digits                                                           | -, 0 through 9                           | 1,2     |
| HEX{14}                 | Hexadecimal, optionally limited to 1 – 4 digits                                                              | 0 through 9, A<br>through F              | 1,3,5   |
| SHEX{14}                | Signed hexadecimal, optionally limited to $1 - 4$ digits                                                     | -, 0 through 9, A<br>through F           | 1,2,3   |
| IHEX{14}                | Indicated hexadecimal, optionally limited to 1 – 4 digits                                                    | \$, 0 through 9, A<br>through F          | 1,3,4   |
| ISHEX{14}               | Signed, indicated hexadecimal, optionally<br>limited to 1 – 4 digits                                         | -, \$, 0 through 9,<br>A through F       | 1,2,3,4 |
| BIN{116}                | Binary, optionally limited to 1 – 16 digits                                                                  | 0, 1                                     | 1       |
| SBIN{116}               | Signed binary, optionally limited to 1 – 16 digits                                                           | -, 0, 1                                  | 1,2     |
| IBIN{116}               | Indicated binary, optionally limited to 1 – 16 digits                                                        | %, 0, 1                                  | 1,4     |
| ISBIN{116}              | Signed, indicated binary, optionally limited to 1 – 16 digits                                                | -, %, 0, 1                               | 1,2,4   |
| NUM                     | Generic numeric input (decimal, hexadecimal<br>or binary); hexadecimal or binary number must<br>be indicated | \$, %, 0 through<br>9, A through F       | 1, 3, 4 |
| SNUM                    | Similar to NUM with value treated as signed with range -32768 to +32767                                      | -, \$, %,<br>0 through 9,<br>A through F | 1,2,3,4 |

1 All numeric conversions will continue to accept new data until receiving either the specified number of digits (ex: three digits for DEC3) or a non-numeric character.

2 To be recognized as part of a number, the minus sign (-) must immediately precede a numeric character. The minus sign character occurring in non-numeric text is ignored and any character (including a space) between a minus and a number causes the minus to be ignored.

3 The hexadecimal formatters are not case-sensitive; "a" through "f" means the same as "A" through "F".

- 4 Indicated hexadecimal and binary formatters ignore all characters, even valid numerics, until they receive the appropriate prefix (\$ for hexadecimal, % for binary). The indicated formatters can differentiate between text and hexadecimal (ex: ABC would be interpreted by HEX as a number but IHEX would ignore it unless expressed as \$ABC). Likewise, the binary version can distinguish the decimal number 10 from the binary number %10. A prefix occurring in non-numeric text is ignored, and any character (including a space) between a prefix and a number causes the prefix to be ignored. Indicated, signed formatters require that the minus sign come before the prefix, as in -\$1B45.
- 5 The HEX modifier can be used for Decimal to BCD Conversion. See "Hex to BCD Conversion" on page 97.

For examples of all conversion formatters and how they process incoming data, see Appendix C.

# 5: BASIC Stamp Command Reference – IF...THEN

```
{$STAMP BS2}
  {$PBASIC 2.0}
                                       ' Random number to be tested
             VAR
                        Word
sample
                        Nib
samps
               VAR
                                        ' Number of samples taken
temp
               VAR
                        Nib
                                        ' Temporary workspace
Setup:
 sample = 11500
Mult3:
 RANDOM sample
                                        ' Put a random number into sample
  temp = sample //3
                                        ' Not multiple of 3? -- try again
 IF temp <> 0 THEN Mult3
   DEBUG DEC5 sample, " divides by 3", CR
   samps = samps + 1 ' Count multiples of 3
IF samps = 10 THEN Done ' Quit with 10 samples
 GOTO Mult3
                                        ' keep checking
Done:
 DEBUG CR, "All done."
  END
```

#### **All 2 Demo Program (IF-THEN-ELSE.bs2)**

```
' IF-THEN-ELSE.bs2
' The program below generates a series of 16-bit random numbers and tests
' each to determine whether they're evenly divisible by 3. If a number is
' evenly divisible by 3, then it is printed, otherwise, the program
' generates another random number. The program counts how many numbers it
' prints, and quits when this number reaches 10.
ı.
  {$STAMP BS2}
' {$PBASIC 2.5}
                                       ' version 2.5 required
                                       ' Random number to be tested
sample
               VAR
                        Word
                                       ' Number of hits
hits
               VAR
                       Nib
                       Word
misses
               VAR
                                       ' Number of misses
Setup:
 sample = 11500
Main:
  DO
   RANDOM sample
                                        ' Put a random number into sample
    IF ((sample //3) = 0) THEN
                                        ' divisible by 3?
     DEBUG DEC5 sample,
                                        ' - yes, print value and message
            " is divisible by 3", CR
```

BASIC Stamp Syntax and Reference Manual 2.2 • www.parallax.com • Page 241

NOTE: This example program can be used with all BS2 models by changing the \$STAMP directive accordingly.

# 5: BASIC Stamp Command Reference – LOOKUP

LOOKUP

BS1 BS2 BS2e BS2sx BS2p BS2pe BS2px

1 LOOKUP Index, (Value0, Value1, ...ValueN), Variable AII 2 LOOKUP Index, [ Value0, Value1, ... ValueN ], Variable

#### Function

Find the value at location Index and store it in Variable. If Index exceeds the highest index value of the items in the list, Variable is left unaffected.

- *Index* is a variable/constant/expression (0 255) indicating the list item to retrieve.
  - *Values* are variables/constants/expressions (0 65535).
  - *Variable* is a variable that will be set to the value at the *Index* location. If Index exceeds the highest location number, Variable is left unaffected.

#### **Quick Facts**

|                                                | BS1 and all BS2 Models      |
|------------------------------------------------|-----------------------------|
| Limit of <i>Value</i><br>Entries               | 256                         |
| Starting Index<br>Number                       | 0                           |
| If index<br>exceeds the<br>highest<br>location | Variable is left unaffected |
| Related<br>Command                             | LOOKDOWN                    |

#### **Explanation**

LOOKUP retrieves an item from a list based on the item's position, Index, in the list. For example:

```
SYMBOL index
                   = B2
1
   SYMBOL result = B3
    index = 3
   result = 255
   LOOKUP index, (26, 177, 13, 1, 0, 17, 99), result
   DEBUG "Item ", #index, "is: ", #result
   -- or --
```

BASIC Stamp Syntax and Reference Manual 2.2 • www.parallax.com • Page 277

Table 5.55: LOOKUP Quick Facts.

NOTE: Expressions are not allowed as

arguments on the BS1.

1

Page 318 • BASIC Stamp Syntax and Reference Manual 2.2 • www.parallax.com

# 5: BASIC Stamp Command Reference – RANDOM

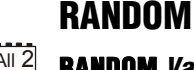

BS1 BS2 BS2e BS2sx BS2p BS2pe BS2px

#### AII 2 RANDOM Variable

#### Function

Generate a pseudo-random number.

• **Variable** is a variable (usually a word) whose bits will be scrambled to produce a random number. *Variable* acts as RANDOM's input and its result output. Each pass through RANDOM stores the next number, in the pseudorandom sequence, in *Variable*.

#### Explanation

RANDOM generates pseudo-random numbers ranging from 0 to 65535. They're called "pseudo-random" because they appear random, but are generated by a logic operation that uses the initial value in *Variable* to "tap" into a sequence of 65535 essentially random numbers. If the same initial value, called the "seed", is always used, then the same sequence of numbers is generated. The following example demonstrates this:

```
SYMBOL result
                               = W1
 1
     Main:
       result = 11000
       RANDOM result
       DEBUG result
       GOTO Main
      -- or --
                      VAR
     result
                              Word
All 2
     Main:
       result = 11000
       RANDOM result
       DEBUG DEC ? result
       GOTO Main
```

In this example, the same number would appear on the screen over and over again. This is because the same seed value was used each time; specifically, the first line of the loop sets *result* to 11,000. The RANDOM command really needs a different seed value each time. Moving the "result =" line out of the loop will solve this problem, as in:

Page 392 • BASIC Stamp Syntax and Reference Manual 2.2 • www.parallax.com

| #CASE BS2SX, | BS2P     |          |                     |
|--------------|----------|----------|---------------------|
| T1200        | CON      | 2063     |                     |
| T2400        | CON      | 1021     |                     |
| T9600        | CON      | 240      |                     |
| T19K2        | CON      | 110      |                     |
| T38K4        | CON      | 45       |                     |
| #CASE BS2PX  |          |          |                     |
| T1200        | CON      | 3313     |                     |
| T2400        | CON      | 1646     |                     |
| T9600        | CON      | 396      |                     |
| T19K2        | CON      | 188      |                     |
| T38K4        | CON      | 84       |                     |
| #ENDSELECT   |          |          |                     |
|              |          |          |                     |
| Inverted     | CON      | \$4000   |                     |
| Open         | CON      | \$8000   |                     |
| Baud         | CON      | T38K4 +  | Inverted            |
|              |          |          |                     |
| letter       | VAR      | Byte     |                     |
|              |          |          |                     |
|              |          |          |                     |
| Main:        |          |          |                     |
| DO           |          |          |                     |
| SERIN SI\FC  | 2, Baud, | [letter] | ' receive one byte  |
| DEBUG lette  | er       |          | ' display on screen |
| PAUSE 1000   |          |          | wait one second     |
| LOOP         |          |          | ' repeat forever    |
| END          |          |          |                     |

Page 414 • BASIC Stamp Syntax and Reference Manual 2.2 • www.parallax.com

Page 448 • BASIC Stamp Syntax and Reference Manual 2.2 • www.parallax.com

# 5: BASIC Stamp Command Reference – TOGGLE

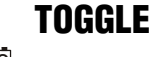

BS1 | BS2 | BS2e | BS2sx | BS2p | BS2pe | BS2px

1 AII 2 TOGGLE Pin

#### Function

Invert the state of an output pin.

• **Pin** is a variable/constant/expression (0 – 15) that specifies which I/O pin to switch logic state. This pin will be placed into output mode.

#### **Quick Facts**

|                      | BS1    | All BS2 Models |  |  |  |
|----------------------|--------|----------------|--|--|--|
| Affected<br>Register | PINS   | OUTS           |  |  |  |
| Related<br>Commands  | HIGH a | HIGH and LOW   |  |  |  |

#### Explanation

TOGGLE sets a pin to output mode and inverts the output state of the pin, changing 0 to 1 and 1 to 0.

In some situations TOGGLE may appear to have no effect on a pin's state. For example, suppose pin 2 is in input mode and pulled to +5V by a 10k resistor. Then the following code executes:

| 1     | DIR2 = 0    | ' m | ake P2 an input                 |
|-------|-------------|-----|---------------------------------|
|       | PIN2 = 0    | ' m | ake P2 output driver low        |
|       | DEBUG PIN2  | ' s | how P2 state (1 due to pull-up) |
|       | TOGGLE 2    | ' t | oggle P2                        |
|       | DEBUG PIN2  | ' s | how P2 state (1 again)          |
|       | - or -      |     |                                 |
| All 2 | DIR2 = 0    | ' m | ake P2 an input                 |
|       | OUT2 = 0    | ' m | ake P2 output driver low        |
|       | DEBUG ? IN2 | ' s | how P2 state (1 due to pull-up) |
|       | TOGGLE 2    | ' t | oggle P2                        |
|       | DEBUG ? IN2 | ' s | how P2 state (1 again)          |

The state of pin 2 doesn't change; it's high (due to the resistor) before TOGGLE, and it's high (due to the pin being output high) afterward. The point is that TOGGLE works on the OUTS register (PINS on the BS1), which may not match the pin's state when the pin is initially an input. To

BASIC Stamp Syntax and Reference Manual 2.2 • www.parallax.com • Page 455

NOTE: Expressions are not allowed as arguments on the BS1. The range of the *Pin* argument on the BS1 is 0-7.

**Table 5.122:** TOGGLE QuickFacts.

guarantee that the state actually changes, regardless of the initial input or output mode, do this:

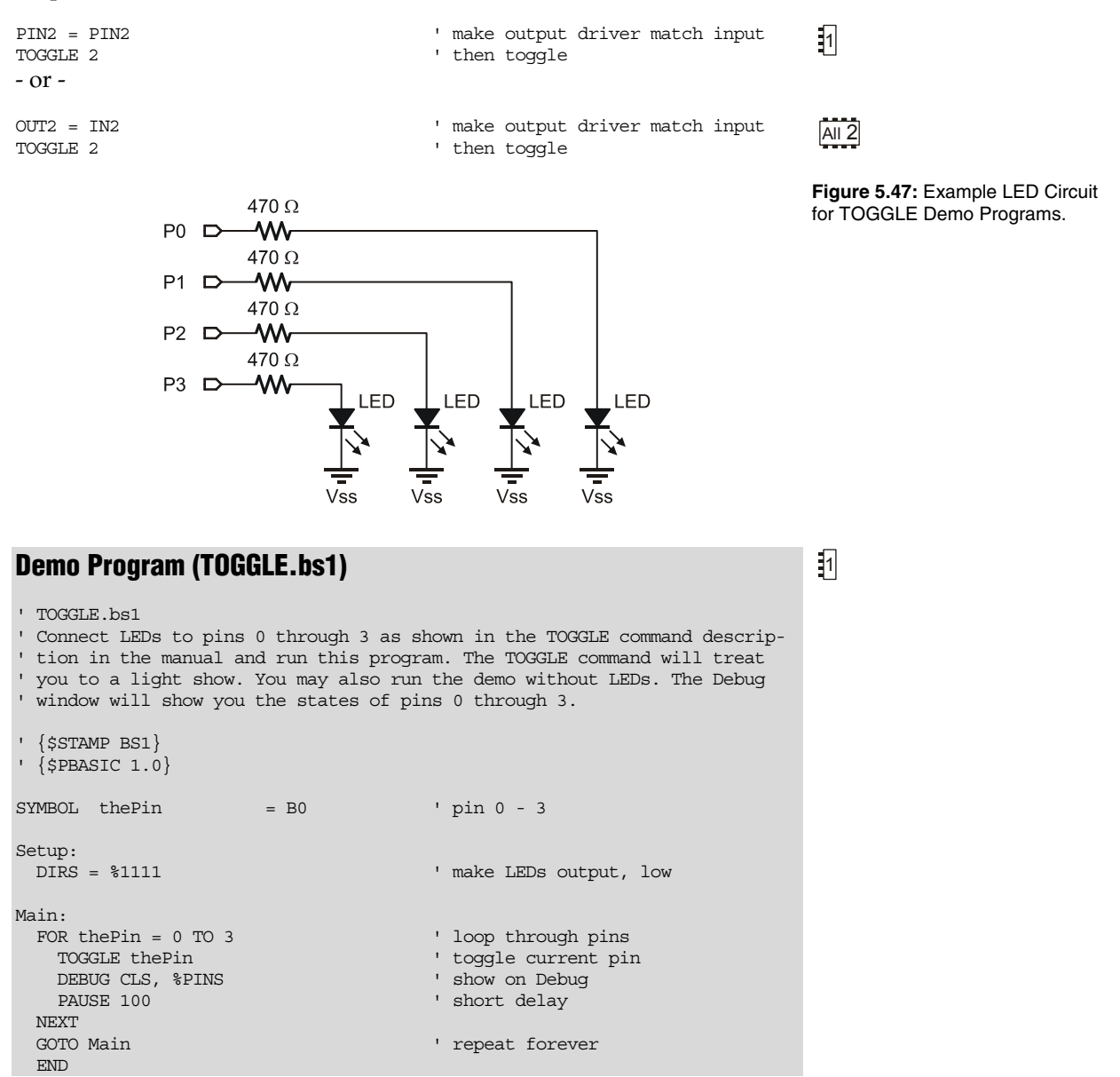

Page 456 • BASIC Stamp Syntax and Reference Manual 2.2 • www.parallax.com

Page 458 • BASIC Stamp Syntax and Reference Manual 2.2 • www.parallax.com

#### **BASIC Stamp 2e Schematic (Rev B)**

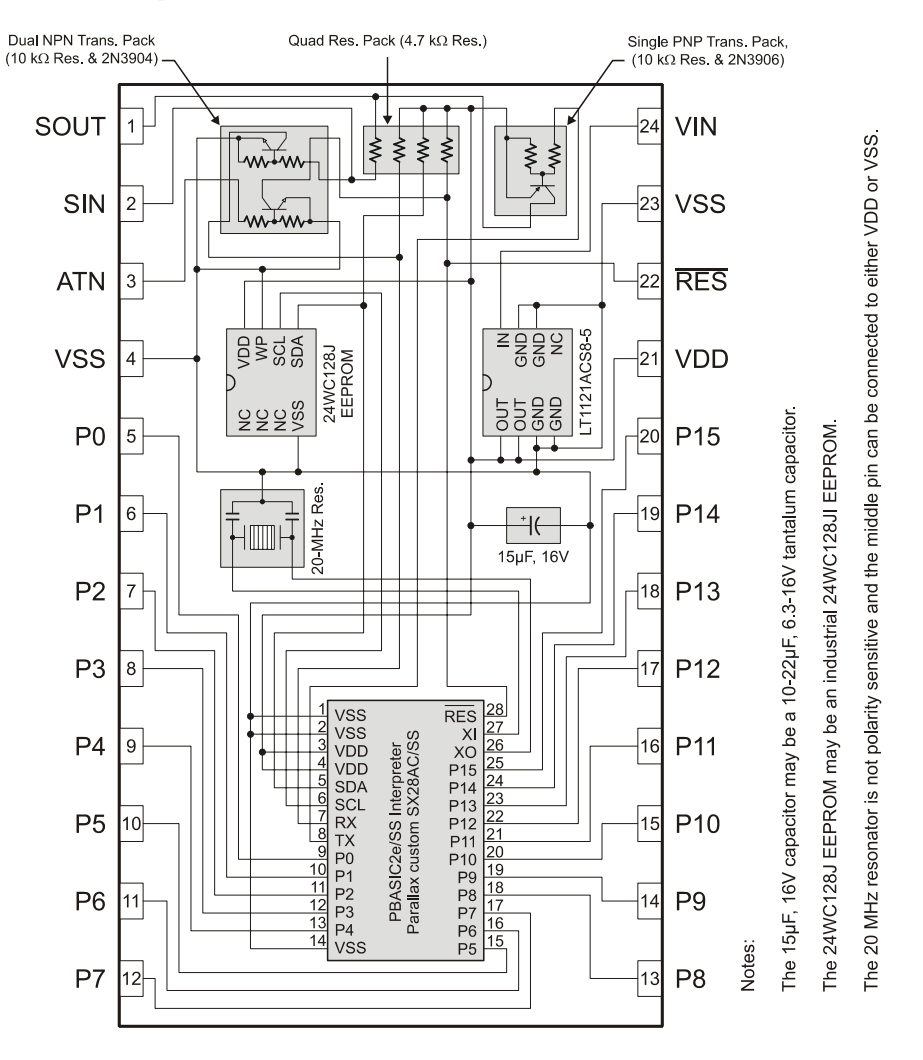

BASIC Stamp Syntax and Reference Manual 2.2 • www.parallax.com • Page 483

### Index

Save To, 41 SBIN, 163, 173, 220, 227, 260, 265, 298, 306, 403, 422 Schematic BS1, 481 BS2, 482 BS2e, 483 BS2p24, 485 BS2p40, 486 BS2pe, 487 BS2px, 488 BS2sx, 484 Schmitt Trigger, 143, 145, 150 (diagram), 145 Scratch Pad Ram Registers, 93 Scratch Pad RAM, 92, 203, 351-52 Registers, 205 Special Purpose Locations (POLLMODE), 323 SDEC, 163, 173, 220, 227, 260, 265, 298, 306, 403, 422 SELECT...CASE, 387-90 SELECT...CASE, 387 Serial Port Diagram, 395 Serial Timeout, 408, 425 Serial Troubleshooting, 410, 427 SERIN, 171, 393–412 SEROUT, 415-28 SHEX, 163, 173, 220, 227, 260, 265, 298, 306, 403, 422 Shift Left (<<), 109, 117 Shift Right (>>), 109, 117 SHIFTIN, 431-34 SHIFTOUT, 435-40 Shortcuts. See Keyboard Shortcuts SIN, 105, 107 SIN (pin), 14, 15, 18, 20, 21, 23 Sine (SIN), 105, 107 Single Executable File, 76 SKIP, 172, 219, 259, 297, 404

— S —

SLEEP, 187, 335, 441-42 SNUM, 173, 220, 260, 298, 403 SOUND. See also SOUND, FREQOUT, DTMFOUT SOUND, 445-46 Sound, Generation (BS1), 445-46 Sound, Generation (Non-BS1), 199-201 SOUT, 14, 15, 18, 20, 21, 23 Speaker, 180, 200, 446 **Special Formatters** DEBUGIN, 172 12CIN. 219 I2COUT, 228 LCDIN, 259 **OWIN, 297 OWOUT, 305 SERIN**, 404 SEROUT, 422 Split Window View, 36 SPRAM. See Scratch Pad RAM SPSTR, 219, 297, 404 **SPSTR L, 172** SQR, 105, 108 Square Root (SQR), 105, 108 STAMP Directive. See \$STAMP Directive StampLoader.exe program, 76 Static Sensitive Devices, 25 STEP. See FOR...NEXT STOP, 447 STORE, 449, 459 STR, 163, 166, 172, 219, 228, 259, 297, 305, 404, 422 Strings Displaying, 166 Subroutines, 209, 375 Subtract (-), 109, 110 Switching Program Slots, 381-85 Symbol Name Rules, 86 Symbols (Characters). See + #, 161 \$, 161 %, 161

Page 498 • BASIC Stamp Syntax and Reference Manual 2.2 • www.parallax.com